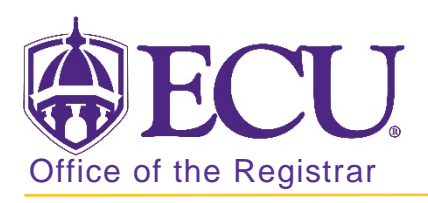

## How to view detailed section information in Banner 9

- 1. Log in to Banner 9 Admin Pages.
- 2. At the Banner 9 Admin Pages home screen type Schedule Section Query or SSASECQ.
- 3. Click Add Another Field and select subject.

| Term   | •••         | Par | t of Term                           | •        | Re | egistration From |                | Registration To |        | •      |
|--------|-------------|-----|-------------------------------------|----------|----|------------------|----------------|-----------------|--------|--------|
| CRN    |             | •   | Add Another Field                   | <b>`</b> | -  |                  |                |                 |        |        |
|        |             |     | Add Another Field<br>Block Schedule | _        | ^  |                  |                |                 |        |        |
| Term P | art of Term | Reg | Subject                             |          |    | CRN              | Block Schedule | Subject         | Course | Sectio |

4. Click Add Another Field and select course.

| Term     | • • •     | Part of Term     | ۲<br>۲          | Registration From | • | Registration To | •           |
|----------|-----------|------------------|-----------------|-------------------|---|-----------------|-------------|
| CRN      | •         | Subject          | •••             | Add Another Field | ~ |                 |             |
|          |           |                  |                 | Add Another Field | ^ |                 |             |
|          |           |                  |                 | Block Schedule    |   |                 |             |
| Term Par | of Term R | egistration From | Registration To | Course            |   | Subject         | Course Sect |

5. Enter the Term code, subject code and course number of the course you would like to view enrolment numbers for.

| Basic Filter Advanced Filter |      |             |   |                   |   |    |                   |      |             |
|------------------------------|------|-------------|---|-------------------|---|----|-------------------|------|-------------|
| Term                         | • P. | art of Term | • | Registration From | 0 | Re | egistration To    | •    |             |
| CRN                          | •    | Subject     |   | Course            |   | •  |                   | 1000 |             |
| (                            |      |             |   |                   |   |    | Add Another Field | ~    | Clear All G |

- 6. Click the Go button Go
- 7. A summary of the course and all sections is displayed.

| * SCHEDULE SEC  | TION QUERY     |                   |                 |                    |                |         |        | 🛨 Insert 🚦 | Delete 🖪 Copy 🦷 | Filter |
|-----------------|----------------|-------------------|-----------------|--------------------|----------------|---------|--------|------------|-----------------|--------|
| Active filters: | Term: 201880 🕒 | Subject: PHIL     | Course: 1175    | • <u>Clear All</u> |                |         |        |            | Filter Agai     | n 8    |
| Term            | Part of Term   | Registration From | Registration To | CRN                | Block Schedule | Subject | Course | Section    | Section Status  | Camp   |
| 201880          | 1              |                   |                 | 85256              |                | PHIL    | 1175   | 001        | А               | 800    |
| 201880          | 1              |                   |                 | 85257              |                | PHIL    | 1175   | 002        | А               | 800    |
| 201880          | 1              |                   |                 | 85258              |                | PHIL    | 1175   | 003        | А               | 800    |
| 201880          | 1              |                   |                 | 85276              |                | PHIL    | 1175   | 004        | А               | 800    |
| 201880          | 1              |                   |                 | 85277              |                | PHIL    | 1175   | 005        | А               | 800    |
| 201880          | 1              |                   |                 | 85278              |                | PHIL    | 1175   | 006        | A               | 008    |

8. If necessary, use the navigation bar to search for the section.

| 201880   | 1            |            | 85  | 296 | PHIL | 1175 | 009 | A | 008            |
|----------|--------------|------------|-----|-----|------|------|-----|---|----------------|
| 201880   | 1            |            | 85  | 306 | PHIL | 1175 | 010 | A | 008            |
| 3        |              |            | > < |     |      |      |     |   | >              |
| 🕅 🛋 🔳 of | f 2 🕨 🗎 🛛 10 | ✓ Per Page |     |     |      |      |     | í | Record 1 of 13 |

9. Select the section by clicking on it in the list to view and click the SELECT button.

| 201880     | 1        |          | 85290 |        | PHIL | 1175 | 008 | A        | 008          |
|------------|----------|----------|-------|--------|------|------|-----|----------|--------------|
| 201880     | 1        |          | 85296 |        | PHIL | 1175 | 009 | А        | 008          |
| 201880     | 1        |          | 85306 |        | PHIL | 1175 | 010 | A        | 008          |
| <          |          | >        | <     |        |      |      |     |          | >            |
| 🔰 ┥ 🚺 of 2 | ► N 10 ~ | Per Page |       |        |      |      |     | Re       | cord 8 of 13 |
|            |          | Maximum  |       | Actual |      |      | Re  | emaining |              |
| Enrolln    | nent     | 77       |       |        | 72   |      |     | 5        |              |
| Wa         | iitlist  | 12       |       | [      | 0    |      |     | 12       |              |
|            |          |          |       |        |      |      |     |          |              |
| A Y        |          |          |       |        |      |      |     | CANCE    | SELECT       |

10. Click the Go button.

| X Schedule SSA | SECT 9.3.10 (PBAN)     |         |            | 🔒 ADD | RETRIEVE | 🛱 RELATED | 🗱 TOOLS |
|----------------|------------------------|---------|------------|-------|----------|-----------|---------|
| Term:          | 201880                 | CRN:    | 85290      |       |          |           | Go      |
| Subject:       | PHIL                   | Course: | 1175       |       |          |           |         |
| Title:         | Introduction to Ethics |         | ⊆ Copy CRN |       |          |           |         |
|                |                        |         |            |       |          |           |         |

11. Click on the Tabs to view all Section information.

| Term: 201880 CRN: 8               | 85290   | Subject  | PH     | HL I      | Course:   | 1175   | 75 Title: Introduction to Etnics |           |        |                  |                          |         |               |           |              | Sta                   | rt Over   |
|-----------------------------------|---------|----------|--------|-----------|-----------|--------|----------------------------------|-----------|--------|------------------|--------------------------|---------|---------------|-----------|--------------|-----------------------|-----------|
| Course Section Inform             | ation   | Section  | n Enro | liment in | formation | Me     | eting Times and                  | Instructo | r s    | Section Preferer | ices                     |         |               |           |              |                       |           |
| COURSE SECTION INFO               | ORMATIO | N        |        |           |           |        |                                  |           |        |                  |                          |         |               | to Insert | Delete       | Copy                  | Y. Filter |
| Subject                           | PHIL    | P        | HILOS  | SOPHY     |           |        | Campus                           | * 008     |        | Main Campus      |                          |         | Grade Mode    | S         | Stand        | ard Letter (          | Grade     |
| Course Number                     | 1175    |          |        |           |           | Status | * A                              |           | Active |                  |                          | Session |               |           |              |                       |           |
| Title                             | Introdu | ction to | Ethics |           |           |        | Schedule Type                    | 04        |        | Lecture          |                          | Spe     | cial Approval |           |              |                       |           |
| Section *                         | 800     |          |        |           |           | In     | structional Method               | 01        |        | Face to Face     |                          |         | Duration      |           |              | )                     |           |
| Cross List                        |         |          |        |           |           |        | ntegration Partner               |           | ***    | )                |                          |         |               | Over      | ide Duration |                       |           |
| CLASS TYPE                        |         |          |        |           |           |        |                                  |           |        |                  |                          |         |               | 🖽 insert  | Delete       | ₽ <mark>щ</mark> Сору | Y. Filter |
| Traditional Class<br>Part of Term | 1       | )        | 08/2   | 0/2018    |           |        | 12/12/2018                       |           |        | 14               |                          |         |               |           |              |                       |           |
| Open Learning Class               |         |          |        | First     |           |        |                                  |           |        | Last             |                          |         |               |           |              |                       |           |
| Registration Dates                |         |          |        |           |           |        |                                  |           |        |                  |                          |         |               |           | Proces       | sing Rules            | 5         |
| Start Dates                       |         |          |        |           |           |        |                                  |           |        |                  |                          |         |               |           |              |                       |           |
| Maximum Extensions                |         | 0        |        |           |           |        |                                  |           |        |                  |                          |         |               |           |              |                       |           |
| CREDIT HOURS                      |         |          |        |           |           |        |                                  |           |        |                  |                          |         |               | C Insert  | 🔲 Delete     | <b>П</b> Сору         | 🗣 Filler  |
| Credit Hours                      |         | 3.000    |        |           |           |        | 1                                |           |        | Lecture          |                          | 3 000   |               |           | _            |                       |           |
| Credit Hours Indicator            | Not     | ne O     | To (   | Or        | 1         |        |                                  |           | 1      | ecture Indicator | None                     | O To    | Oor           |           |              |                       |           |
| Billing Hours                     | 0       | 3.000    |        | <u> </u>  | -         |        |                                  |           | 100    | Lab              | 0                        | 0       | 0.1           |           |              |                       |           |
| Billing Hours Indicator           | Nor     | ne O     | To (   | Oor       |           |        |                                  |           |        | Lab Indicator    | <ul> <li>None</li> </ul> | O To    | Oor           | <u> </u>  |              |                       |           |
| Contact Hours                     |         | 3.000    |        | -         | _         | _      | 1                                |           |        | Other            | -                        | 0       | -             |           | _            |                       |           |
| Contact Hours                     | Nor     | ю О      | To (   | 🔿 Or      |           |        |                                  |           |        | Other Indicator  | None                     | O To    | O or          |           |              |                       |           |

Office of the Registrar  $\blacklozenge$  East Carolina University  $\blacklozenge$  revised 8/4/2018